## **OpenWater: How to Complete Bulk Download of Paper Submissions**

Use this documentation to help you figure out how to download all of the papers submitted for a particular program at once.

- 1. Login to the OpenWater admin portal using your AIAA.org username and password.
- 2. Navigate to the program you need to administer. We will use the 2020 Region III Student Conference Abstract and Final Paper Submission as our working example. Click "Manage":

| 2020 Region III Student Conference - Attendee Registration                        | Active | 29 | Submissions   Judges   Manage   Settings |  |
|-----------------------------------------------------------------------------------|--------|----|------------------------------------------|--|
| 2020 Region III Student Paper Conference - Abstract and Final Paper<br>Submission | Active | 13 | Submissions Linde Manage   Settings      |  |
| 2020 Region IV Student Conference - Attendee Registration                         | Active | 30 | Submissions   Judges   Manage   Settings |  |

3. Then, ensure the ROUND is set to "Final Paper Submission":

|                   |                                                                                        |                                                    | System Status Public      | Website 01:59 PM MichaelL@aiaa.org |
|-------------------|----------------------------------------------------------------------------------------|----------------------------------------------------|---------------------------|------------------------------------|
| AIAA              |                                                                                        |                                                    |                           |                                    |
| DASHBOARD         | Overview Submissions - Judging -                                                       | Finance  Tools  Round Settings                     | Program Settings -        |                                    |
| PROGRAMS          | Programs > 2020 Region III Student Paper Confe<br>Select Round: Final Paper Submission | erence - Abstract and Final Paper Submission > Fin | al Paper Submission       |                                    |
| APPLICANTS -      | Tutorial (12 / 18 Stone Complet                                                        |                                                    |                           |                                    |
| JUDGES 🗸          |                                                                                        | .e) SCROLL TO TUTORIAL                             |                           |                                    |
| INVOICES -        |                                                                                        |                                                    |                           |                                    |
| PUBLIC SETTINGS   | Submission Period: 2/1/2020 1                                                          | 2:00 AM - 3/7/2020 02:59 AM (chan;                 | ge)                       |                                    |
| SYSTEM SETTINGS 🔻 | Incomplete Submissions                                                                 | Pending Your Approval                              | Complete / Ready for Judg | ing # of Applica                   |
| SYSTEM LOGS       |                                                                                        | U                                                  | 12                        |                                    |

4. Next, click the "Submissions" tab and then click "View Complete":

| Programs > 20:<br>Select Round: Fi | View All<br>View Incomplete<br>View Pending Review<br>View Complete                                                    | iference - Abstra | ct and Final Paper Submission > | <ul> <li>Final Paper Submission</li> </ul> |
|------------------------------------|----------------------------------------------------------------------------------------------------|-------------------|---------------------------------|--------------------------------------------|
| Tutorial                           | View Applicant Carts<br>View Status by Category<br>View Status by Applicant<br>Bulk Edit Complete<br>Search<br>Reports | ≥te) scroll t     | O TUTORIAL                      |                                            |
| Submiss                            | ion Period: 2/1/202                                                                                                    | 20 12:00 AM - 3   | B/7/2020 02:59 AM (ch           | ange)<br>Complete / Ready f                |
| 1                                  |                                                                                                    | C                 | )                               | 12                                         |

## 5. Click the "Reports" button at the top:

| Overvi                           | ew Submissions - Judging -                                               | Finance - Tools -             | Round Setting      | s - Program           | n Settings <del>-</del> |                          |                |
|----------------------------------|--------------------------------------------------------------------------|-------------------------------|--------------------|-----------------------|-------------------------|--------------------------|----------------|
| 2020 Reg<br>Select Rou<br>SEARCH | gion III Student Paper Conference - Ab:<br>Ind: Final Paper Submission + | stract and Final Paper Submis | ssion > Final Pape | r Submission >        | Complete Sub            | show / hide co           | DLUMNS Conde   |
|                                  | Code                                                                     | Applicant 💠                   | Status 🌲           | Started At 🍦          | Finalized At 🝦          | University<br>Name       | Classification |
|                                  | 42143                                                                    | Stahl, Spencer                | Complete           | 2/24/2020<br>07:53 AM | 2/24/2020<br>05:32 PM   | Ohio State<br>University |                |
|                                  | 41829                                                                    | O'Neill, Collin               | Complete           | 2/10/2020<br>07:33 AM | 2/28/2020<br>07:20 PM   | Ohio State<br>University |                |
|                                  | 41823                                                                    | Pitts, David                  | Complete           | 2/12/2020<br>01:41 PM | 3/6/2020<br>11:47 PM    |                          |                |

6. Click "Select" next to "Completed Submissions":

| Overview Submissions - Judging -               | Finance •     Tools •     Round Settings •     Program Settings •  | ings▼                   |
|------------------------------------------------|--------------------------------------------------------------------|-------------------------|
| 2020 Region III Student Paper Conference - Abs | tract and Final Paper Submission > Final Paper Submission > Applic | cation Reports          |
| Select Round: Final Paper Submission 🗘         |                                                                    |                         |
| ADD REPORT                                     |                                                                    |                         |
| Name                                           | <ul> <li>Description</li> </ul>                                    | ♦ Action                |
| Completed Submissions                          |                                                                    | Select Delete   Clone   |
| Incomplete Submissions                         |                                                                    | Select   Delete   Clone |
| Pending Approval Submissions                   |                                                                    | Select   Delete   Clone |
| Won Submissions                                |                                                                    | Select   Delete   Clone |
|                                                |                                                                    |                         |

Display 100 (recommended) + records Showing 1 to 4 of 4 entries

7. Click the tab called "Download Files":

| verview     | Submission      | Judging           | Finance                                                                      | 100IS -                     | Round Settings - | Program Settings |  |  |  |
|-------------|-----------------|-------------------|------------------------------------------------------------------------------|-----------------------------|------------------|------------------|--|--|--|
| al Paper S  | ubmission > App | olication Reports | > Completed                                                                  | Submissions                 |                  |                  |  |  |  |
| General     | Conditions      | Sort Order        | Advanced                                                                     | Download File               | s                |                  |  |  |  |
| Name ★      |                 |                   | Completed                                                                    | Submissions                 |                  |                  |  |  |  |
| Description | on              |                   |                                                                              |                             |                  |                  |  |  |  |
|             |                 |                   | View List   D<br>Export to: C                                                | ownload Files<br>SV   Excel |                  |                  |  |  |  |
|             |                 |                   | Allow Link Sharing. Anyone who has the link can access. No sign-in required. |                             |                  |                  |  |  |  |
|             |                 |                   | SAVE AND                                                                     | SET CONDITIO                | NS CANCEL        |                  |  |  |  |

8. Ensure the following boxes are checked (see below). Then, click "DOWNLOAD WITH OPENWATER":

| General   | Conditions | Sort Order | Advanced                                                                                                    | Download Files                                                                                                    |  |  |  |  |  |
|-----------|------------|------------|----------------------------------------------------------------------------------------------------|----------------------------------------------------------------------------------------------------|--|--|--|--|--|
|           |            | 1          | Download<br>Download<br>Download                                                                                                    | d Media Attached to Applications<br>d PDF of Application as Applicant<br>d PDF of Application as Judge                                                                               |  |  |  |  |  |
|           |            | 2          | <ul> <li>All Media</li> <li>Select Me</li> </ul>                                                                                                    | a Files<br>edia Files                                                                                                    |  |  |  |  |  |
| Folder Op | ptions     | 3          | <ul> <li>Download</li> <li>Create For</li> <li>Create For</li> <li>Create For</li> <li>Create For</li> </ul>                                                                            | d all Applications into Base Folder<br>olders for Each Category and Use Category Name<br>olders for Each Category and Use Category Code<br>lat List of Folders and use Category Code |  |  |  |  |  |
|           |            |            | Create Fo                                                                                                    | older per Application                                                                                                    |  |  |  |  |  |
| File Nami | ing        | 4          | <ul> <li>Use Consistent File Naming (e.g. ApplicationName-01.pdf, ApplicationName-02.pdf)</li> <li>Use Original File Names (duplicate names will have (1), (2) etc appended)</li> </ul> |                                                                                                    |  |  |  |  |  |
|           |            |            | SAVE TO D                                                                                                    | DR0 5 DOWNLOAD WITH OPENWATER VIEW INDIVIDUAL FILES                                                                                                    |  |  |  |  |  |
|           |            |            | SAVE TO I                                                                                                    | DR05 DOWNLOAD WITH OPENWATER VIEW INDIVIDUAL FIL                                                                                                    |  |  |  |  |  |

8a. A dialogue box will pop up. You will need to install the downloader tool (installation takes <2 minutes) to complete this. If you already have it, press BEGIN DOWNLOAD USING BULK DOWNLOAD TOOL:

| ieneral Cond                | tions Sort Order   | Advanced                                                         | Download F                                                                                 | Files                                                                                                    |                                                 |                                       |      |            |
|-----------------------------|--------------------|------------------------------------------------------------------|--------------------------------------------------------------------------------------------|----------------------------------------------------------------------------------------------------|-------------------------------------------------|---------------------------------------|------|------------|
|                             |                    | <ul> <li>Download</li> <li>Download</li> <li>Download</li> </ul> | l Media Attacl<br>l PDF of Appli<br>l PDF of Appli                                         | hed to Applications<br>ication as Applicant<br>ication as Judge                                           |                                                 |                                       |      |            |
|                             |                    | All Media                                                        | Files                                                                                      |                                                                                                    |                                                 | nstall the downlo                     | ader |            |
| Eolder Options Don't Have t |                    | e the Download Tool Already?                                     |                                                                                            |                                                                                                    |                                                 |                                       | ano. | <b>)</b> • |
| FOIGHT LIDHOUS              |                    |                                                                  |                                                                                            |                                                                                                    |                                                 |                                       |      |            |
| Folder Options              | The OpenWater Dowr | loader for Window                                                | s or Mac is need                                                                           | led to Continue - Get the Do                                                                              | wnloader                                        |                                       |      |            |
| Folder Options              | The OpenWater Down | loader for Window<br>USING OPENWATE                              | s or Mac is need                                                                           | ed to Continue - Get the Do                                                                               | wnloader                                        |                                       |      |            |
| -order Options              | The OpenWater Down | USING OPENWATE                                                   | is or Mac is need<br>ER BULK DOWNI<br>Ider per Appli                                       | led to Continue - Get the Do                                                                              | wnloader                                        |                                       |      |            |
| File Naring                 | The OpenWater Down | USING OPENWATE                                                   | s or Mac is need<br>ER BULK DOWNI<br>Ider per Appli<br>istent File Name:<br>nal File Name: | led to Continue - Get the Do<br>LOAD TOOL<br>ication<br>ming (e.g. Application)<br>s (duplicate names wil | wnloader<br>Jame-01.pdf, A<br>I have (1), (2) e | oplicationName-02.pdf)<br>c appended) |      |            |

S OpenWater

9. Allow the downloader to execute.

|              |               |                |                  |                                                               | Open BulkDownloader?                                                                          |                        |                        |
|--------------|---------------|----------------|------------------|---------------------------------------------------------------|-----------------------------------------------------------------------------------------------|------------------------|------------------------|
| AIAA         |               |                |                  |                                                               | https://www.aiaa-awards.c                                                                     | org wants to o         | open this application. |
| DASHBOARD    | Overview      | Submission     | s 🗸 Judging      | ✓ Fina                                                        |                                                                                               | Cancel                 | Open BulkDownloader    |
| PROGRAMS     | Final Paper S | ubmission > Ap | plication Report | s > Completed                                                 | Submissions                                                                                   |                        |                        |
| APPLICANTS 🔻 | General       | Conditions     | Sort Order       | Advanced                                                      | Download Files                                                                                |                        |                        |
| JUDGES 👻     |               |                |                  | <ul> <li>Downloa</li> <li>Downloa</li> <li>Downloa</li> </ul> | nd Media Attached to Applica<br>nd PDF of Application as App<br>nd PDF of Application as Judg | ations<br>licant<br>ge |                        |
|              |               |                |                  | Downloa                                                       | ia i bi oi Application as jude                                                                | 50                     |                        |

10. Select a destination for the files and then click "OPEN" (or SAVE if you are using PC):

| alaa-awards     | s.org/a/a | umm/org  | amzations/main/ | sonchations/1152/roun                                                        | us/1207/applicationrep   | or is/setup/3475#dowl  | noaurnes       |                |                |          | ħ                 | Q             | м      |
|-----------------|-----------|----------|-----------------|------------------------------------------------------------------------------|--------------------------|------------------------|----------------|----------------|----------------|----------|-------------------|---------------|--------|
|                 |           |          |                 |                                                                              |                          |                        |                | System Status  | Public Website | 02:06 PM | MichaelL@aiaa.org | Tasks/Reports | Change |
| AIAA            |           |          |                 |                                                                              |                          | 🛅 Desktop              | ٥              | Q              |                |          |                   |               |        |
| DASHBOARD       |           | Over     | Download Data   | Favorites                                                                    | Things In Progress       | Þ                      |                |                |                |          |                   | 1             |        |
| PROGRAMS        |           | Final Pa | https://vo-gen  | Desktop                                                                      |                          |                        |                |                |                |          | Vext              |               |        |
| APPLICANTS      | •         | Gen      | Estimated Dow   | Downloads                                                                    |                          |                        |                |                |                |          |                   |               |        |
| JUDGES          | •         |          |                 | iCloud                                                                       |                          |                        |                |                |                |          |                   |               |        |
| INVOICES        | •         |          |                 | Locations                                                                    |                          |                        |                |                |                |          |                   |               |        |
| PUBLIC SETTINGS | •         |          |                 | Network                                                                      |                          |                        |                |                |                |          |                   |               |        |
| SYSTEM SETTINGS | •         | Fold     | er Options      | e Red                                                                        |                          |                        |                |                |                |          |                   |               |        |
| SYSTEM LOGS     | •         |          |                 |                                                                              | OI LITTICLE DOLL DOTTILO |                        | -              |                | Cancel         | Open     |                   |               |        |
| GET HELP        | •         |          |                 | NOTING NAPPEN?<br>1. Download the tool here<br>2. Copy and Paste the Link Be | low into the Tool        |                        |                |                |                |          |                   |               |        |
|                 | _         | File I   | Naming          | https://vo-general.s3.                                                       | .amazonaws.com/b8c93     | f38-3b68-49ad-8460-6f4 | ca8eb1a77/4407 | 78b5e-84a7-47e | e-8de7-0a95e   | 0fb1161  |                   |               |        |

## 11. Click "Start Download":

|                |                 |                |           | OpenWater   | BulkDownload | er v1.0.4  |               |                       |      |
|----------------|-----------------|----------------|-----------|-------------|--------------|------------|---------------|-----------------------|------|
| Download Data  | Url (copy/paste | e from OpenWat | er)       |             |              |            |               |                       |      |
| https://vo-gen | eral.s3.amazona | aws.com/b8c93  | f38-3b68- | 49ad-8460-6 | 6f4ca8eb1a77 | /44078b5e- | 84a7-47ee-8de | 7-0a95e0 <sup>-</sup> | Next |
|                |                 |                |           |             |              |            |               |                       |      |
| Estimated Dow  | nloaded Size: 4 | 2.7 MB         |           |             |              |            |               |                       |      |
| Downloading to | /Users/michae   | ll/De ktop     |           |             |              |            |               |                       |      |
| Free Disk Spac | e: 400.7 GB     |                |           |             |              |            |               |                       |      |
| Start Dov      | nload           | Change         | Folder    |             |              |            |               |                       |      |
|                |                 |                |           |             |              |            |               |                       |      |

12. The following dialogue box will display once the operation is successful:

| •••          | \$           | OpenWater BulkDownloader v1.0.4<br>Download Complete<br>Count Downloaded Files: 24 / 24<br>Downloaded Files Size: 42.7 / 42.7 MB | Having Trouble? |
|--------------|--------------|----------------------------------------------------------------------------------------------------|-----------------|
| Progress Log | More Details | Open Folder                                                                                                    |                 |

Now, you may navigate to the folder to view the files. Go to Finder (Mac) or File Explorer (PC) and go to the destination folder you specified for the download.

13. See the files located in your destination folder:

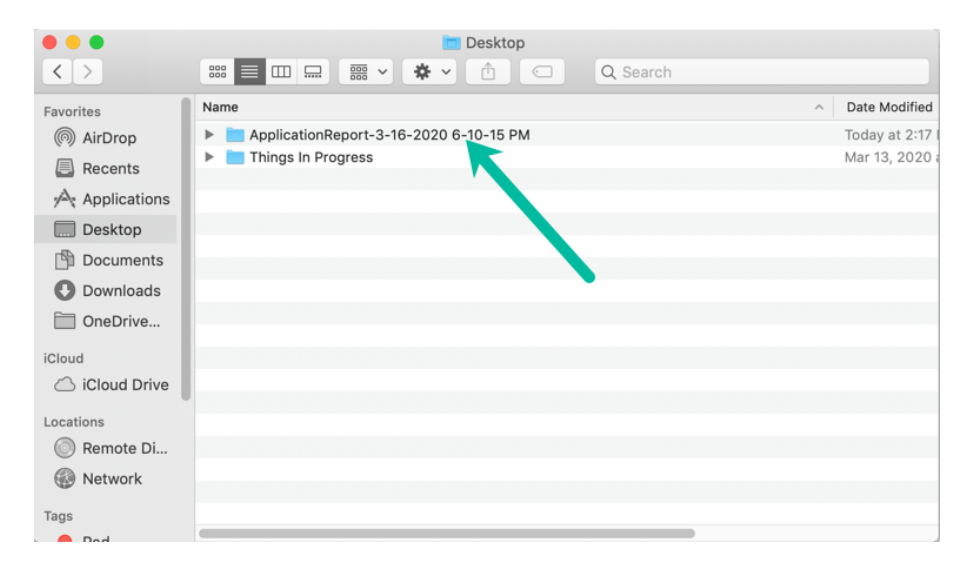

Open/Expand the folder to view the files:

|                | Desktop                                                                            |              |
|----------------|------------------------------------------------------------------------------------|--------------|
| < >            | 🗱 📃 🖽 📟 🗸 🌞 🗸 👚 🕢 📿 🔍 Q. Search                                                    |              |
| Favorites      | Name ^                                                                             | Date Modifie |
| AirDrop        | ApplicationReport-3-16-2020 6-10-15 PM                                             | Today at 2:  |
| Desents        | 3D flow simulation of a pod in tubes-11.docx                                       | Today at 2:  |
| Recents        | 🛃 3D flow simulation of a pod in tubes-12.pdf                                      | Today at 2:" |
| Applications   | Atmospheric Breathing Ramjet for Martian Descent Missions-09.docx                  | Today at 2:" |
| Desktop        | 🛃 Atmospheric Breathing Ramjet for Martian Descent Missions-10.pdf                 | Today at 2:  |
|                | 🛃 Characterization and Preliminary Controlct High-Speed Inlet-Diffuser Flow-17.pdf | Today at 2:  |
| Documents      | 🛃 Characterization and Preliminary Controlt High-Speed Inlet-Diffuser Flow-18.pdf  | Today at 2:  |
| O Downloads    | Design and Development of a Mining Roe NASA Lunabotics Competition-21.docx         | Today at 2:" |
| 🛅 OneDrive     | 🛃 Design and Development of a Mining Rohe NASA Lunabotics Competition-22.pdf       | Today at 2:  |
|                | Effects of Fountain Flow Interaction onnt at Mixed Operating Conditions-19.docx    | Today at 2:  |
| iCloud         | Effects of Fountain Flow Interaction onent at Mixed Operating Conditions-20.pdf    | Today at 2:" |
| C iCloud Drive | Evolution of Particle Deposition in an Impinging Coolant Jet-05.pdf                | Today at 2:* |
|                | Evolution of Particle Deposition in an Impinging Coolant Jet-06.pdf                | Today at 2:  |
| Locations      | 🛃 Experimental setup for particle - laden underexpanded jet measurements-01.pdf    | Today at 2:  |
| Remote Di      | Experimental setup for particle - laden underexpanded jet measurements-02.pdf      | Today at 2:  |
| Network        | Genetic Optimization Algorithms for Supersonic Heat Addition-03.docx               | Today at 2:* |
|                | 🛃 Genetic Optimization Algorithms for Supersonic Heat Addition-04.pdf              | Today at 2:" |
| Tags           | 🛃 Improved Boeing 787 Window Section Tptimized 3D-printed Composites-07.pdf        | Today at 2:  |
|                |                                                                                    |              |